DIREZIONE SERVIZI PER LA DIDATTICA E GLI STUDENTI

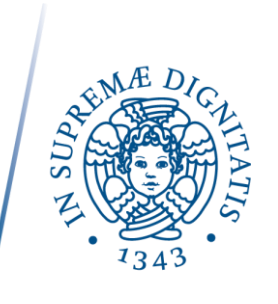

#### RICHIESTA DI PASSAGGIO DI CORSO DI STUDIO

Prima di iniziare la procedura per la richiesta di passaggio da un corso di studio a un altro dell'Università di Pisa, accertati di essere in regola con il pagamento delle tasse.

In particolare:

- devono risultare pagate le tasse degli anni di iscrizione pregressi;

- devi risultare regolarmente iscritto all'anno accademico attuale (avendo pagato la prima rata oppure avendo presentato domanda di borsa di studio DSU).

La procedura per il passaggio di corso si effettua online, collegandosi al portale gepaco.

Per il **login su gepaco** (<u>https://gepaco.adm.unipi.it/</u>) inserisci *lo stesso nome utente* e la *stessa password* che utilizzi per accedere al portale Alice e per usufruire dei servizi online per gli studenti dell'Università di Pisa. Quindi fai clic sul pulsante ENTRA

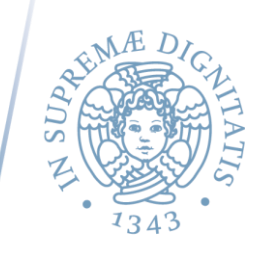

#### PRESENTAZIONE DOMANDA DI PASSAGGIO DI CORSO

0. Nella pagina di benvenuto. Per effettuare una richiesta di passaggio di corso, clicca sul simbolo a sinistra della voce NUOVA DOMANDA DI PASSAGGIO.

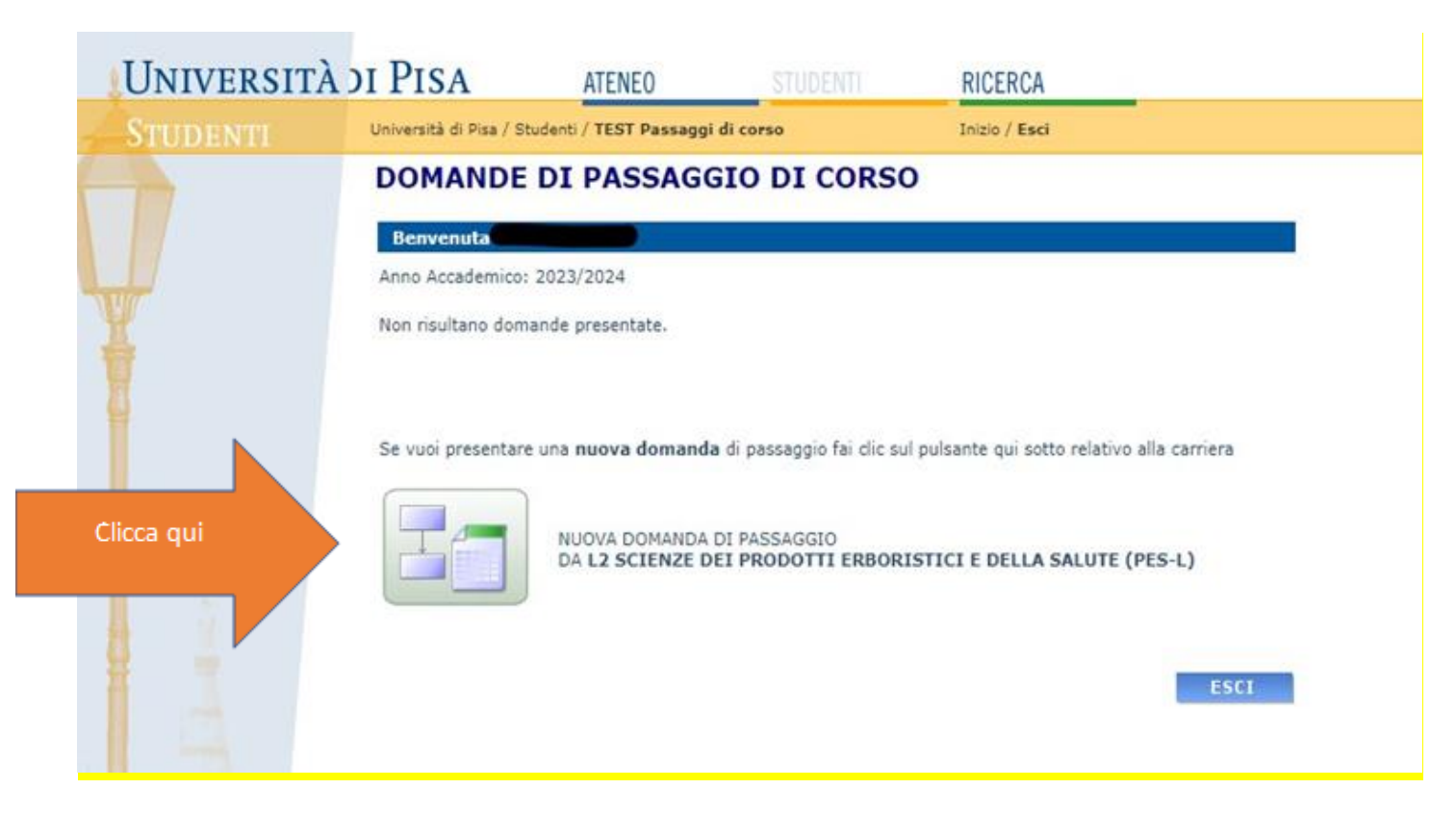

\*N.B.: le informazioni riportate nelle immagini hanno esclusivamente *funzione di esempio*.

## UNIVERSITÀ DI PISA

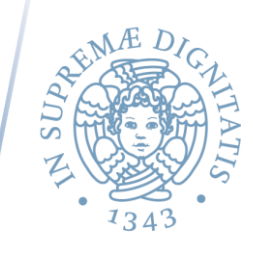

Nel caso in cui tu sia **iscritto contemporaneamente a due corsi di studio dell'Università di Pisa**, la pagina presenterà due icone, una per ciascuna carriera attiva.

| UNIVERSITÀ | di Pisa                                                                                                    | ATENEO                      | STUDENTI                                  | RICERCA       |    |  |
|------------|----------------------------------------------------------------------------------------------------|-----------------------------|-------------------------------------------|---------------|----|--|
| STUDENTI   | Università di Pisa / Stu                                                                                                    | denti / TEST Passaggi       | i di corso                                | Inizio / Esci |    |  |
|            | DOMANDE DI PASSAGGIO DI CORSO<br>Benvenuto MATTIA RIBOLINI<br>Anno Accademico: 2023/2024<br>Non risultano domande presentate.<br>Se vuoi presentare una nuova domanda di passaggio fai clic sul pulsante qui sotto relativo alla carriera |                             |                                           |               |    |  |
|            |                                                                                                    |                             |                                           |               |    |  |
|            |                                                                                                    | NUOVA DO<br>Da <b>LMG N</b> | DMANDA DI PASSAGGIO<br>IEDICINA E CHIRURG | IA (MED-LM6)  |    |  |
|            |                                                                                                    | NUOVA DO<br>DA L2 ST        | DMANDA DI PASSAGGIO<br>ORIA (STO-L)       |               |    |  |
|            |                                                                                                    |                             |                                           | ESCI          | I. |  |

Per procedere, seleziona quindi la carriera per cui hai intenzione di chiedere il passaggio di corso.

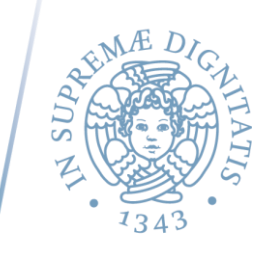

1. Successivamente, dovrai verificare i tuoi dati anagrafici. Se corretti, clicca sul pulsante AVANTI in fondo alla pagina. Altrimenti fai clic su *Modifica dati anagrafici* per aggiornare i dati.

| STUDENTI                                                                                                    | Universită di Pisa / Studenti / TEST Passaggi di corso                                                                                                    | Inizio / Esci                                                                                                    |                |
|----------------------------------------------------------------------------------------------------|----------------------------------------------------------------------------------------------------|----------------------------------------------------------------------------------------------------|----------------|
|                                                                                                    | CONTROLLO DATI ANA                                                                                                    | GRAFICI                                                                                                    | - Y            |
|                                                                                                    | Venifica i tuoi dati anagrafici, nel caso in cui non s<br>Le comunicazioni saranno inviate al tuo indirizzo<br>Indica un recapito telefonico (preferibilmente cell | iano aggiornati fai clic su "Modifica dati anagrafici".<br>di posta elettronica istituzionale.<br>ulare) per eventuali comunicazioni urgenti. |                |
| Y                                                                                                    | Dati personali                                                                                                    |                                                                                                    |                |
| T.                                                                                                    | Nome<br>Sesso F<br>Cittadinanza ITALIANA                                                                                                    | Cognome CF                                                                                                    |                |
|                                                                                                    | Nazione ITALIA<br>Provincia                                                                                                    | Data di nascita                                                                                                    |                |
|                                                                                                    | Indirizzo<br>Provincia                                                                                                    | C.A.P.                                                                                                    |                |
|                                                                                                    | Località Domicilio                                                                                                    | Nazione ITALIA                                                                                                    |                |
|                                                                                                    | Il domicilio coincide con la n                                                                                                    | esidenza.                                                                                                    | Modifica dati  |
|                                                                                                    | Contrast.                                                                                                    | Modifica dati anagrafici                                                                                                    | anagrafici     |
|                                                                                                    | Tutte le comunicazioni relati                                                                                                    | ve saranno spedite all'indirizzo                                                                                                    | anagranci      |
|                                                                                                    | Email                                                                                                    |                                                                                                    |                |
|                                                                                                    | Telefono                                                                                                    |                                                                                                    | •              |
|                                                                                                    |                                                                                                    |                                                                                                    |                |
| Free N                                                                                                    |                                                                                                    |                                                                                                    |                |
| A STREET, STREET, STRE |                                                                                                    |                                                                                                    |                |
|                                                                                                    |                                                                                                    |                                                                                                    |                |
|                                                                                                    |                                                                                                    |                                                                                                    |                |
|                                                                                                    |                                                                                                    |                                                                                                    |                |
|                                                                                                    |                                                                                                    |                                                                                                    |                |
|                                                                                                    |                                                                                                    |                                                                                                    |                |
|                                                                                                    |                                                                                                    |                                                                                                    |                |
|                                                                                                    | ATTENZIONE:                                                                                                    | and a feature of a second second sector of a second                                                                                           |                |
| rra di                                                                                                    | "AVANTI" sottostante.                                                                                                    | esclusivamente la barra di avanzamento o il pulsante                                                                                          | Pulcanto AVANT |
| amonto                                                                                                    |                                                                                                    | AVANTI                                                                                                    | Fusante AVANTI |
|                                                                                                    |                                                                                                    |                                                                                                    |                |

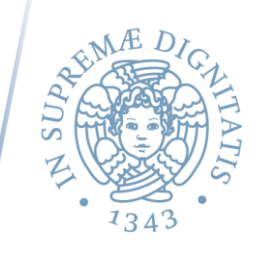

2. La pagina successiva chiede conferma delle informazioni relative alla carriera attiva. In caso di non correttezza dei dati, contattare la segreteria studenti alla mail passaggidicorso@unipi.it.

| UNIVERSITÀ | di Pisa                                                                                                    | ATENEO                                 | STUDENTI           | RICERCA       |  |  |  |
|------------|----------------------------------------------------------------------------------------------------|----------------------------------------|--------------------|---------------|--|--|--|
| STUDENTI   | Università di Pisa / S                                                                                                    | Studenti / <b>TEST Passaggi di c</b> o | or50               | Inizio / Esci |  |  |  |
|            | 2 CORS                                                                                                    | SO DI STUDIO D                         | I PROVENI          | ENZA          |  |  |  |
| Y          | Sotto e riportato il corso al quale risulti iscritta. Se non e corretto rivolgiti alla segreteria studenti<br>in Largo Pontecorvo 3 - Pisa o invia una email a passaggidicorso@unipi.it<br>Carriera attiva |                                        |                    |               |  |  |  |
|            | Tipo corso                                                                                                    | Corso di Laurea                        |                    |               |  |  |  |
|            | Corso                                                                                                    | SCIENZE DEI PRODOT                     | TI ERBORISTICI E D | DELLA SALUTE  |  |  |  |
|            | Percorso                                                                                                    | SCIENZE ERBORISTIC                     | HE                 |               |  |  |  |
|            | Matricola                                                                                                    |                                        |                    |               |  |  |  |
|            |                                                                                                    |                                        |                    |               |  |  |  |
|            |                                                                                                    |                                        |                    |               |  |  |  |

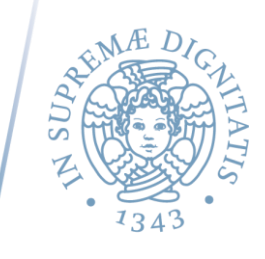

3. A questo punto, dovrai inserire il corso di studio di destinazione: è il corso di studio verso il quale intendi effettuare il passaggio di corso.

Specifica il *Tipo di corso*, il *Corso* e il *Percorso* (curriculum).

| UNIVERSITÀ | di Pisa                                                                                                    | ATENEO                       | STUDENTI                                                                                                    | RICERCA                                                                                            |          |
|------------|----------------------------------------------------------------------------------------------------|------------------------------|----------------------------------------------------------------------------------------------------|----------------------------------------------------------------------------------------------------|----------|
| STUDENTI   | Università di Pisa / Stu                                                                                             | denti / <b>TEST Passaggi</b> | di corso                                                                                                    | Inizio / Esci                                                                                      |          |
|            | 3 CORSO DI<br>Indica il tipo di corso,<br>interclasse è necessar<br>Se il corso di studio ne<br>Largo Pontecorvo n.3 |                              | <b>DI DESTINA</b><br>orso al quale intendi p<br>he la classe scelta.<br>hell'elenco sottostante,<br>na email a passaggidico | <b>ZIONE</b><br>bassare. Per i corsi di tipo<br>, rivolgiti alla Segreteria Stude<br>orso@unipi.it | enti,    |
|            | Tipo di corso                                                                                                    | Corso di Laurea triennale    |                                                                                                    |                                                                                                    | ~        |
|            | Corso                                                                                                    | SELEZIONARE UN C             | CORSO]                                                                                                    |                                                                                                    | ~        |
|            | Percorso                                                                                                    | [SELEZIONARE PRIM            | IA UN CORSO]                                                                                                    |                                                                                                    | <b>v</b> |
|            |                                                                                                    |                              |                                                                                                    |                                                                                                    |          |

## UNIVERSITÀ DI PISA

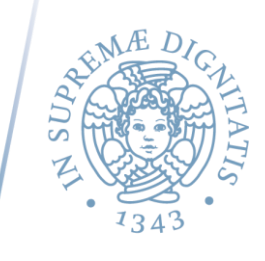

4. Il portale ti chiederà quindi di indicare il **numero di corsi di studio** a cui sei iscritto **al momento della presentazione della** domanda di passaggio.

Ci si riferisce, in questo caso, ai *corsi di studio* attualmente *attivi*: sono esclusi quindi i corsi terminati per conseguimento titolo o per rinuncia agli studi.

• Se al momento della presentazione della domanda di passaggio sei iscritto a un solo corso di studio, spunta la prima casella.

| UNIVERSIT | DI PISA                                                                    | ATENEO                                                                                 | STUDENTI                                                                                     | RICERCA                                                                                                    |
|-----------|----------------------------------------------------------------------------|----------------------------------------------------------------------------------------|----------------------------------------------------------------------------------------------|----------------------------------------------------------------------------------------------------|
| STUDENTI  | Università di Pisa / S                                                     | tudenti / TEST Passaggi                                                                | di corso                                                                                     | Inizio / Esci                                                                                                    |
|           | Ai fini della doma<br>di essere iso<br>oppure<br>di essere co<br>930/2022) | ARAZIONE IS<br>nda di passaggio di co<br>critto ad un solo corso<br>ntemporaneamente i | SCRIZIONE A<br>orso che stai presenta<br>o di studio universitar<br>scritto a due corsi di s | LTRO CORSO<br>ndo, devi dichiarare quanto segue:<br>rio<br>studio universitari (c.d. "doppia iscrizione" ai sensi del DM |

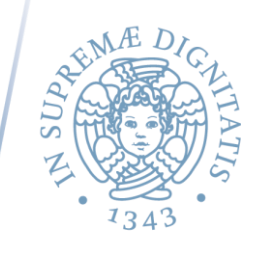

• Se al momento della presentazione della domanda di passaggio risulti iscritto contemporaneamente a due corsi di studio (ai sensi della c.d. "doppia iscrizione"), spunta la seconda casella (vedi immagine nella prossima pagina).

Nel caso in cui il secondo corso di studio sia sempre afferente all'Università di Pisa, il portale spunterà la seconda casella in automatico e ti presenterà una scheda già compilata. La scheda contiene i dati riferiti al corso di studio per il quale NON si intende presentare domanda di passaggio (cioè quel corso di studio la cui iscrizione rimarrà invariata al termine del passaggio di corso). Accertati che i dati inseriti siano corretti.
Ti sarà richiesto di caricare il tuo piano di studi e l'autocertificazione di doppia iscrizione: scarica i fac-simile da compilare e ricarica i documenti cliccando sul pulsante Scegli file.

• Nel caso in cui il secondo corso di studio sia afferente a un **altro ateneo**, dovrai spuntare la seconda casella e **compilare** *autonomamente* la scheda che il portale ti presenta.

I dati da inserire sono quelli riferiti al *corso di studio per cui non si richiede la domanda di passaggio* (cioè quel corso di studio la cui iscrizione rimarrà invariata al termine del passaggio di corso).

Ricorda di scaricare i due fac-simile, che dovrai compilare e ricaricare sulla pagina, tramite il pulsante Scegli file.

#### UNIVERSITÀ DI PISA

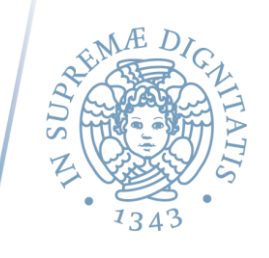

| UNIVERSITÀ                | DI PISA                                   | ATENEO                                          | STUDENTI                                       | RICERCA                                                     |                                                    |                             |
|---------------------------|-------------------------------------------|-------------------------------------------------|------------------------------------------------|-------------------------------------------------------------|----------------------------------------------------|-----------------------------|
| Studenti                  | Università di Pisa / St                   | udenti / TEST Passaggi (                        | di corso                                       | Inizio / <b>Esci</b>                                        |                                                    |                             |
|                           |                                           | ARAZIONE I                                      | SCRIZIONE A                                    | LTRO CORSO                                                  |                                                    |                             |
|                           | Ai fini della doma                        | nda di passaggio di co                          | orso che stai presenta                         | indo, devi dichiarare quan                                  | to segue:                                          |                             |
|                           | di essere isc                             | ritto ad un solo corso                          | ) di studio universita                         | rio                                                         |                                                    |                             |
|                           | di essere co                              | ntemporaneamente i                              | scritto a due corsi di                         | studio universitari (c.d. "                                 | doppia iscrizione" ai sen                          | si del DM 930/2022)         |
|                           | Indica i dati relat                       | ivi al secondo corso d                          | li studi al quale sei is                       | critto (quello per cui NON                                  | intendi presentare domar                           | ida di passaggio di corso): |
|                           | Nazione*                                  |                                                 | ITALIA                                         |                                                             | ~                                                  |                             |
|                           | Ateneo*                                   |                                                 |                                                |                                                             |                                                    |                             |
|                           | Tipo di corso*                            |                                                 |                                                |                                                             |                                                    | ~                           |
| l j                       | Corso*                                    |                                                 |                                                |                                                             |                                                    |                             |
|                           | Percorso, indiriz                         | zo o curriculum*                                |                                                |                                                             |                                                    |                             |
|                           | Classe                                    |                                                 | SELEZIONA PR                                   | RIMA TIPO CORSO 🗸                                           |                                                    |                             |
|                           | Frequenza obbli                           | gatoria* 🗆 NO 🕻                                 | □ sı                                           |                                                             |                                                    |                             |
|                           | Carica il piano di<br>e l'autocertificazi | studi con indicazione<br>one di doppia iscrizio | degli SSD (puoi scar<br>ne (puoi scaricare qui | icare qui un fac-simile da<br>i un fac-simile da utilizzare | utilizzare <u>Scarica</u> )<br>e <u>Scarica</u> ): | Scarica i fac-simile        |
|                           | Piano di studi co                         | on indicazione degli S                          | SD: Scegli file Ne                             | ssun file selezionato                                       |                                                    |                             |
|                           | Autocertificazio                          | ne doppia iscrizione:                           | Scegli file Ne                                 | ssun file selezionato                                       |                                                    |                             |
|                           | (*) Campi obbligat                        | tori                                            |                                                |                                                             |                                                    |                             |
| And the production of the |                                           |                                                 |                                                |                                                             |                                                    |                             |
|                           |                                           |                                                 | Scegli                                         |                                                             |                                                    |                             |
|                           |                                           |                                                 | - The                                          |                                                             |                                                    |                             |

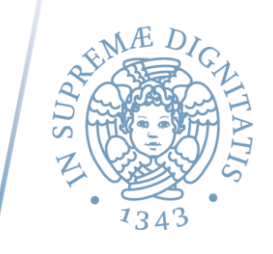

5. Indica adesso la modalità di passaggio che scegli di adottare.

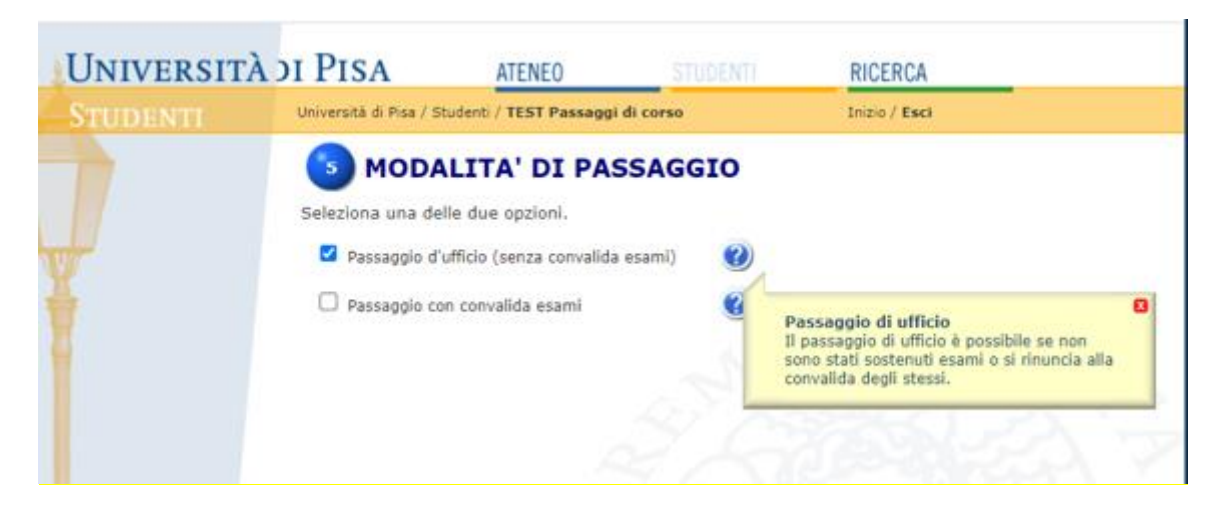

• Se non si sono sostenuti esami o non si è interessati alla convalida degli stessi, seleziona *Passaggio d'ufficio (senza convalida esami)*.

Il portale ti presenterà un riepilogo dei dati inseriti, in modo da poter confermare la domanda. In caso di necessità di modificare qualcosa seleziona il pulsante INDIETRO in fondo alla pagina. Altrimenti, clicca su CONFERMA.

Una volta cliccato il pulsante CONFERMA, la procedura per la presentazione della domanda di passaggio di è terminata. Il portale rilascia una apposita ricevuta, datata e fornita di un progressivo univoco, che contiene il riepilogo delle informazioni inserite. È importante stamparla e conservarla con cura.

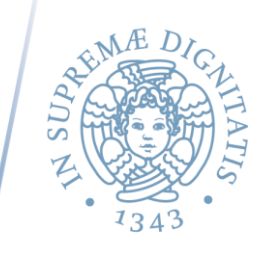

• Se invece si è intenzionati a richiedere il riconoscimento degli esami sostenuti, seleziona **Passaggio con convalida esami**. Il portale ti presenterà una tabella che riporta gli esami sostenuti e di cui puoi richiedere convalida. Tutti gli esami risulteranno selezionati di default. Se c'è qualche esame per cui non intendi chiedere la convalida, potrai deselezionarlo cliccando sulla spunta blu a sinistra del codice.

Se invece la lista non risultasse completa, clicca sul pulsante AGGIUNGI che trovi nella pagina successiva ("INSERIMENTO ESAMI").

| UNIVERSITÀ | DI P        | ISA                        | ATENEO                                                             | STUDENTI                                                | RICERCA                           |                 |      |
|------------|-------------|----------------------------|--------------------------------------------------------------------|---------------------------------------------------------|-----------------------------------|-----------------|------|
| STUDENTI   | Unive       | ersità di Pisa             | / Studenti / TEST Passaggi di co                                   | rso                                                     | Inizio / <b>Esci</b>              |                 |      |
|            | Sele        | ESA                        | MI IN CARRIERA                                                     | valida.                                                 |                                   |                 |      |
|            |             | Esami con                  | ivalidati da precedenti passaggi                                   | 👔 Esami sosten                                          | uti nell'attuale co               | rso di iscrizio | one  |
|            |             | Codice                     | Descrizione                                                        |                                                         | Data                              | Esito CFU*      | Info |
| <u>_</u>   |             | 026GG                      | MARKETING E COMUNICAZION                                           | E                                                       | 05-05-15                          | 22 6.0          | 0 🚺  |
|            |             | CDS EXT                    | ATTIVITA' A SCELTA                                                 |                                                         | 11-05-15                          | ID 3.0          | 0 🚺  |
|            |             | 067ZW                      | LINGUA STRANIERA                                                   |                                                         | 19-06-15                          | ID 3.0          | 0 🚺  |
|            |             | 395EE                      | BIOLOGIA ANIMALE, VEGETALI<br>FARMACEUTICA                         | E ED ELEMENTI DI BOTAN                                  | IICA 06-07-15                     | 18 6.0          | 0 🚹  |
|            |             | CDS_EXT                    | ATTIVITA' A SCELTA                                                 |                                                         | 24-09-15                          | 27 6.0          | 0 🚺  |
|            |             | 308CC                      | CHIMICA GENERALE ED ELEME                                          | NTI DI STECHIOMETRIA                                    | 22-03-16                          | 18 9.0          | 0 🚺  |
|            |             | 398EE                      | FARMACOLOGIA E FARMACOGI                                           | IOSIA                                                   | 15-07-16                          | 20 9.0          | 0 🖪  |
|            |             | 400EE                      | FISIOLOGIA VEGETALE E BIOT<br>OFFICINALI                           | ECNOLOGIE DELLE PIANT                                   | E 21-04-22                        | 25 6.0          | 0    |
|            |             | 394EE                      | BIOCHIMICA                                                         |                                                         | 08-02-23                          | 24 9.0          | 0 1  |
| H          |             | 395EE                      | BIOLOGIA ANIMALE, VEGETALI<br>FARMACEUTICA                         | E ED ELEMENTI DI BOTAN                                  | VICA 21-03-23                     | 18 3.0          | 0    |
|            | (*)<br>Se h | nel caso di<br>nai sostenu | esami sostenuti nel vecchio ord<br>to altri esami che non compaion | namento sono riportate l<br>o nell'elenco potrai inseri | e annualità<br>rli nella prossima | pagina.         |      |

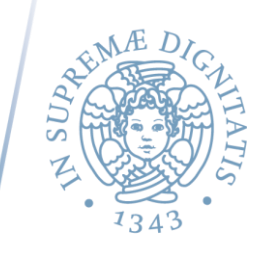

Cliccando il pulsante CONFERMA nella schermata finale di riepilogo, la procedura per la presentazione della domanda di passaggio di corso è terminata. Il portale rilascia una apposita ricevuta, datata e fornita di un progressivo univoco, che contiene il riepilogo delle informazioni inserite. È importante stamparla e conservarla con cura.

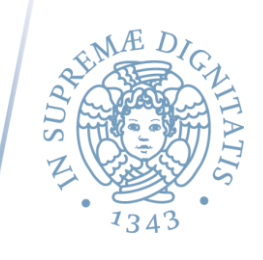

#### DOPO LA PRESENTAZIONE DELLA DOMANDA DI PASSAGGIO DI CORSO

Una volta presentata una domanda di passaggio di corso, il portale presenterà una schermata analoga alla sottostante, dove potrai visualizzare lo stato della tua domanda.

| UNIVERSITÀ | DI PISA                            | ATENEO                                                                                                    | STUDENTI                                                                                                    | RICERCA                                                                                                    |  |  |  |
|------------|------------------------------------|----------------------------------------------------------------------------------------------------|----------------------------------------------------------------------------------------------------|----------------------------------------------------------------------------------------------------|--|--|--|
| STUDENTI   | Università di Pisa / Stu           | denti / TEST Passaggi                                                                                                    | di corso                                                                                                    | Inizio / Esci                                                                                                    |  |  |  |
|            | DOMANDE DI PASSAGGIO DI CORSO      |                                                                                                    |                                                                                                    |                                                                                                    |  |  |  |
|            | Benvenuta                          |                                                                                                    |                                                                                                    |                                                                                                    |  |  |  |
|            | Anno Accademico: 2                 | 2023/2024                                                                                                    |                                                                                                    |                                                                                                    |  |  |  |
|            | Per visualizzare i de<br>relativo: | ttagli relativi alle don<br>Rif. <b>39869</b><br>DOMANDA DI PASSA<br>da Laurea Magistrale<br>a Corso di Laurea Ma<br>Stato domanda: <b>Pre</b> | nande di passaggio che f<br>GGIO DI CORSO PRESEN<br>Ciclo Unico 5 anni in <b>SC</b><br>gistrale a ciclo unico su<br>sentata | nai presentato, clicca qui sotto sul pulsante<br>NTATA IL <b>17-10-2023</b><br>IENZE DELLA FORMAZIONE PRIMARIA<br>5 anni in GIURISPRUDENZA |  |  |  |
| 11         |                                    |                                                                                                    |                                                                                                    | ESCI                                                                                                    |  |  |  |

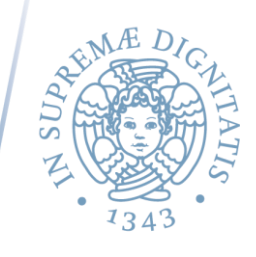

Di seguito, trovi i principali stati possibili per una domanda di passaggio di corso e alcune istruzioni su come procedere:

Presentata: domanda di passaggio a corsi di laurea triennale o magistrale a ciclo unico CON convalida esami.

La tua domanda di passaggio con convalida esami è sottoposta alla valutazione da parte del Consiglio di corso di studio di destinazione. Non appena il Consiglio di corso di studio avrà deliberato, sarai informato tramite e-mail alla tua casella di posta istituzionale. A quel punto, dovrai collegarti sul portale gepaco per prendere visione della delibera e procedere con l'accettazione o il rifiuto della stessa.

In caso di rifiuto, potrai ritirare la domanda di passaggio o chiedere una nuova deliberazione, indicando le tue osservazioni in merito: in questo caso la richiesta sarà nuovamente esaminata dal Consiglio del corso di studi.

In caso di accettazione, la Segreteria Studenti procederà con la registrazione dell'avvenuto passaggio. Al termine della procedura sarai informato tramite e-mail. Il passaggio di corso risulterà effettivo dalla data della presentazione della domanda. Ricorda che, una volta accettato il passaggio a un nuovo corso, non è consentito richiederne un altro per il corso di origine nello stesso anno accademico.

**N.B.:** in caso di passaggio verso **corsi di studio a numero programmato**, il cambio di corso viene registrato subito dalla Segreteria Studenti per mantenere il posto nella graduatoria del relativo concorso; la delibera con le relative convalide, invece, sarà disponibile più avanti, non appena il consiglio di corso competente avrà valutato la domanda e deliberato in materia.

*Passaggio di Ufficio in corso*: domanda di passaggio a corsi di laurea triennale o magistrale a ciclo unico SENZA convalida esami. La tua domanda di passaggio senza convalida esami è presa in carico dalla Segreteria Studenti, che provvederà di ufficio a registrare il cambio di corso. Al termine della procedura sarai informato tramite e-mail alla tua casella di posta istituzionale. Il passaggio di corso risulterà effettivo dalla data della presentazione della domanda. Ricorda che, una volta effettuato il passaggio a un nuovo corso, non è consentito richiederne un altro per il corso di origine nello stesso anno accademico.

#### Attesa verifica requisiti: domanda di passaggio a un corso di laurea magistrale.

In caso di passaggio verso un corso di laurea magistrale, il Consiglio di corso di studio di destinazione provvederà alla valutazione dei requisiti curriculari e della preparazione iniziale richiesti per l'ammissione. Potrai seguire la pratica collegandoti sul portale <u>Ammissione LM</u>, sul quale la domanda di passaggio di corso sarà automaticamente replicata a seguito della sua presentazione sul portale <u>Gepaco</u>. Potrai seguire l'avanzamento della tua pratica sul portale <u>Ammissione LM</u> collegandoti con le stesse credenziali del portale Alice.

Ricordati che, in generale, tutte le comunicazioni ufficiali saranno inviate alla tua **casella di posta elettronica istituzionale** (nomeutente@studenti.unipi.it).